**HTMLcat** 

| COLLABORATORS |         |                 |           |  |  |
|---------------|---------|-----------------|-----------|--|--|
|               | 1       |                 |           |  |  |
|               | TITLE : |                 |           |  |  |
|               |         |                 |           |  |  |
|               | HIMLCat | r               |           |  |  |
| ΛΟΤΙΟΝΙ       | NAME    | DATE            | SIGNATURE |  |  |
| ACTION        | NAME    | DAIL            | SIGNALONE |  |  |
| WRITTEN BY    |         | August 23, 2022 |           |  |  |

| REVISION HISTORY        |  |      |  |  |  |
|-------------------------|--|------|--|--|--|
|                         |  |      |  |  |  |
| NUMBER DATE DESCRIPTION |  | NAME |  |  |  |
|                         |  |      |  |  |  |
|                         |  |      |  |  |  |
|                         |  |      |  |  |  |

# Contents

| 1 | HTN  | ALCat          |
|---|------|----------------|
|   | 1.1  | HTMLcat.guide  |
|   | 1.2  | A quoi ca sert |
|   | 1.3  | req            |
|   | 1.4  | instal         |
|   | 1.5  | Utilisation    |
|   | 1.6  | Arexx          |
|   | 1.7  | Arexx          |
|   | 1.8  | hist           |
|   | 1.9  | Future         |
|   | 1.10 | Auteur         |
|   | 1.11 | Interface      |
|   | 1.12 | i_genr         |
|   | 1.13 | i_vign         |
|   | 1.14 | i_vign2 1      |
|   | 1.15 | i_img 1        |
|   | 1.16 | Résultat       |

## **Chapter 1**

# **HTMLcat**

## 1.1 HTMLcat.guide

HTMLCat V2.10

(c) 1997 Jimy Productions

A quoi ca sert Matériel requis Installation Utilisation Future Historique Auteur

## 1.2 A quoi ca sert

HTMLcat permet d'indexer vos images dans des pages HTML.

## 1.3 req

HTMLCat nécessite un Amiga OS 2.04+, une résolution de 640\*256 minimum.

Deux scripts Arexx sont fournis pour la créations des vignettes. Le premier est dédié à ADPro 2.5. Ce dernier doit se trouver dans

ADPRO: Le deuxième est dédié à GFXCon, qui doit être disponible dans le PATH de votre système.

Le lancement de ces scripts nécessite que RexxMast soit lancé et que RX se trouve dans sys:rexxc/.

Logiquement, vous avez besoin d'un logiciel de navigation internet tel que IBrowse 1.1 ou AWeb II V3.0 pour visualiser les pages créées.

## 1.4 instal

1. Lancer le programme d'installation à partir du Workbench.

Ou

2. Copier les catalogs dans Locale:catalogs/<langue>

Copier un script Arexx dans Rexx: Le script doit s'appeler MKVignettes.rexx

Copier le programme HTMLCAT là où vous voulez.

Dans Extras : vous trouverez quelques exemples d'images de navigation (format gif).

## 1.5 Utilisation

| Interface |
|-----------|
| Résultat  |
| Arexx     |

### 1.6 Arexx

HTMLCat possède depuis la version 2.10 (celle-ci) un port Arexx  $\leftrightarrow$  :

HTMLCAT2. Les ordres reconnus par le port sont décrits ici

Tous les réglages présents dans l'interface graphique sont contrôlable a partir de Arexx aussi bien en lecture (uniquement dans la version enregistréè) qu'en écriture.

Un script d'exemple est fournis. Ce script, Dopus\_htmlcat.rexx permet depuis Directory Opus (V 5.11 ++) de créer des pages de vignettes pour plusieurs répertoires.

Fonctionnement : Séléctionnez plusieurs répertoires dans un lister. Activer ce lister en tant que source. Lancer le script Arexx. HTMLCat sera chargé s'il ne l'est pas. Ensuite vous pourrez determiner si vous voulez définir un titre pour chaque répertoire ou utiliser le nom du répertoire comme titre.

## 1.7 Arexx

```
Commande générale :
  VERSION
    Retourne la version du logiciel
    syntaxe : VERSION
  TITLEISA
    Définit si le titre est une image ou un texte.
    syntaxe : TITLEISA <OPTION>
  Où option est :
    TEXT pour un texte.
    PICTURE pour une image.
  MAKEHTML
   Lance la création des pages HTML.
  MAKETHUMBNAILS
   Lance la création des vignettes.
  SET
   Permet d'affecter une valeur à une option de HTMLCAT
   syntaxe : SET <OPTION> <VALEUR>
  Où option est :
```

```
ROOTDIR
 Répertoire commun à toutes les données.
 Les liens qui seront créés dans les pages
 HTML seront relatifs à la racine.
PICDIR
 Répertoire
               contenant
                            VOS
                                   images.
HTMLPATTERN
 Préfixe des noms des fichiers HTML.
                                       (ex :
 pgs donnera pgs1.html pgs2.html ...)
GALLERYNAME
 Titre de la gallerie.
BACKDROP
  Image de fond pour les pages de vignettes.
NAVIGATION
 Définit
            l'affichage
                          des
                                 images
                                          de
 navigations et/ou du titre.
  syntaxe : SET NAVIGATION <type> FOR <option2>
 Où type est :
   PICTURES : pour n'afficher que les images.
             pour n'afficher que le titre.
    TITLE :
   PICS_TITLE : pour afficher les deux.
 Et option2 est :
    PICTURES : concerne les pages affichant les images.
    THUMBNAILS : concerne les pages de vignettes.
PREVPIC & NEXTPIC
    Images de navigation.
  syntaxe : SET PREVPIC <filename> FOR <option2>
 Où option2 est :
    PICTURES : concerne les pages affichant les images.
    THUMBNAILS : concerne les pages de vignettes.
HEIGHT
 Détermine la hauteur des vignettes.
PICPERPAGE
  Détermine le nombre de vignettes par page.
COLUMNS
 Détermine le nombre de colonnes dans une page.
THICKNESS
  Détermine l'épaisseur du cadre du tableau de vignettes.
```

BACKCOLOR Détermine la couleur de fond des pages d'images. La valeur de la couleur doit être indiquée de la manière suivante : #RRGGBB (R : Rouge - G : Vert - B : Bleu) avec RR un nombre hexadécimale (de 00 à FF). PICTITLEIS Détermine le type du titre des pages d'images. syntaxe : SET PICTITLEIS <option2> Où option2 est : FILENAME : on utilise le nom du fichier. GALLERYNAME : on utilise le titre de la gallerie. SHOW Détermine les parametres d'affichage pour la navigation dans les pages HTML. syntaxe : SHOW <type> <option2> [ FOR <option3> ] Où type est : NAVIG Positionne les options d'affichage des images/textes de navigations. Où option2 est : ATTOP Affiche les éléments de navigations uniquement en haut de la page. ATBOTTOM Affiche les éléments de navigations uniquement en bas de la page. BOTH Affiche les éléments de navigations en haut et en bas de la page. NOTHING N'affiche pas les éléments de navigations. THUMBNAILS pages de vignettes, Dans les n'affiche que les vignettes. FILENAME pages de vignettes, Dans les

n'affiche que les noms des fichiers. THUMB\_NAME pages de vignettes, Dans les affiche les vignettes ainsi que les noms de fichiers. Où option3 est : PICTURES pour les pages d'images. THUMBNAILS pour les pages de vignettes. S'il n'est pas précisé, la modifications s'applique aux deux types de pages. Réinitialise toutes les variables de HTMLCat. la hauteur vaut 100, le nombre de Par défaut, vignettes par page est de 10, le nombre de colonnes est de 2, la couleur de fond est blanche. Charge les valeurs prédéfinies dans les Tooltypes de l'icone.

#### SAVE

LOAD

RESET

Sauve les réglages dans les ToolTypes de l'icone.

#### OUIT

Quitte le logiciel.

#### GET

N'est disponible que dans la version enreigstrée, permet de récuperer toutes les valeurs que SET peut modifier.

### 1.8 hist

```
Première version opérationnelle
Mode shell uniquement
Peux de règlages possibles.
```

HTMLCAT V1.2 (02/03/97)

HTMLCAT V0.8 (17/02/97)

Interface graphique Nouveaux règlages Nouveau script Arexx plus User-friendly

HTMLCAT V2.01 (21/04/97)

Nouvelle interface graphique Utilisation des 'onglets' HTMLCAT V2.02 (15/05/97) Plus de règlages Localisation Sauvegarde des règlages (tooltypes) HTMLCAT V2.03 (01/06/97) Nouvelle option : Utilisation des flags width et Height pour afficher les vignettes. Script Arexx pour GfxCon HTMLCAT V2.04 (10/06/97) Bug : Prend en compte la hauteur de la barre de titre de la fenetre pour la GUI. Teste le format des fichiers (dans rep images) et créer des pages HTML uniquement pour les images GIF, JPG, PNG. HTMLCAT V2.05 (16/06/97) Bug : Lors de la création des vignettes, il n'y avait pas de test pour savoir si le répertoire destination existait. Maintenant OK ! HTMLCAT V2.10 (31/08/97) Bug : Sur A3000, les labels des gagdets n'apparaissent pas correctement. Pas encore de solutions à ce jour! (D'ailleurs je vois pas du tout comment je vais pouvoir faire cela). HTMLCat ne fonctionnait pas sur un écran xxx \* 256, la fenêtre était trop grande. Résolu en ajoutant un onglet et en séparant des options. Nouveau : Port Arexx complet permettant le controle complet du logiciel.

## 1.9 Future

Dans les prochaine versions :

- Gestion intégrée des frames
- Liens arexx avec IBRowse pour prévisualisation des réglages.
- On verra bien.

## 1.10 Auteur

David ANDRE 59, rue des Potiers 68240 KAYSERSBERG - FRANCE

E-mail : david.andre@utbm.fr Fidonet : 2:325/3.10

Ce logiciel est Shareware. Le port Arexx n'est pas complet. Toutefois cette limitation n'empêche pas une utilisation poussée de ses capacitées. Elle n'est là que pour vous encourager à supporter le développeur.

HTMLCAT peut être copier librement. Si vous le mettez à disposition sur un CD ou autre support commercial, veulliez m'envoyer une copie de ce support.

Pour obtenir une version complete :

50 Frs, 15 \$ ou 20 DM - Chèque ou espèces uniquement.

Les images fournis à titre d'exemples proviennent des divers sites internet. La police Xen est copyright de son auteur.

Vous pouvez trouver la dernière version sur ma Home page : http://www.utbm.fr/les.personnes/David.Andre où sur Aminet (répertoire gfx/misc)

Merci de me signaler tout bug rencontré en précisant la configuration matérielle (A1200, A4060,...) ainsi que les patchs (MCX, MCP, Newicns, MUI,...) ainsi que leurs versions.

## 1.11 Interface

Général

Vignettes

Vignettes 2

Images 1

Je vous conseille fortement de lire la partie Résultat qui explique la structure des répertoires créée par HTMLcat.

## 1.12 i\_genr

Sous cet onglet sont rassemblées toutes les options qui  $\leftrightarrow$ sont nécessaire à la création des pages html. Une fois le options de Vignettes et de Images définies, vous pouvez restez ici pour créer autant de ↔ catalogues d'images que vous voulez. - Racine : Répertoire commun à toutes les données. Les liens qui seront créés dans les pages HTML seront relatifs à la racine. -Répertoire Images : Répertoire contenant vos images. Attention : Les browsers ne reconnaissent que les images jpeg et gif. Le format png n'est pas encore supporter mais peut etre dans une prochaine version. -Nom des fichiers HTML : des noms des fichiers HTML. (ex : pgs donnera Préfixe pgs1.html pgs2.html ...) -Nom de fichiers format Pc 8+3 : En cochant cette option, les noms des répertoires et des fichiers seront controlés et tronqués (sur le disque!) à 8 caractères plus 3 pour l'extension. -Titre de la gallerie : Ce titre apparait en haut du tableau des vignettes et en haut des images (Suivant les autres options). -Utiliser pour titre : \*un texte : Le titre des pages html sera le texte spécifié dans 'Titre de la gallerie'. \*une image: Le titre des pages html apparaitra sous forme d'une image. Cette images peut être choisit en clickant sur le bouton à droite de 'Titre de la gallerie'. -Vignettes : Lance un script ( Rexx:MKVignettes.rexx ) pour la création des vignettes. Le script fournit est à utiliser avec ADPRO. L'assignation ADPRO doit exister dans votre système.

Si vous voulez créer de nouveau scripts arexx, voici quelques règles à respecter : - Le nom des fichiers vignettes est composé de la lettre v suivi du nom du fichier d'origine. - Passage de paramètres : ler param : répertoire des vignettes 2eme param : hauteur des vignettes - la liste d'images se trouve dans t:htmlcat12.tmp - Envoyer moi vos scripts que je puisse les rajouter à l'archive pour que d'autres en profitent. -HTML : Créer les fichiers html. On trouvera trois sortes de fichiers html : - N fichiers img0x.html correspondant aux images. - P fichiers pimg0y.html correspondant aux pages de vignettes. - 1 fichiers imgp.html qui présente la liste des pages de vignettes (utilisable pour des frames). Voir Résultat

## 1.13 i\_vign

Ici, vous trouverez toutes les options relatives aux pages contenant les vignettes. -Image de fond : Choisissez l'image de fond pour les pages contenant les vignettes. -Image de navigation et titre : \*Images seules : Affiche deux images qui permettent de naviguer d'une page à une autre (suivante et précédente). \*Titre seul : Affiche uniquement le titre de la gallerie comme légende de la table de vignettes. \*Les deux : Le titre sera encadré par les deux images de navigation. -Afficher : Affecte le choix précédent. \*En haut : Le titre et/ou les images de navigation seront affichés en haut du tableau de vignettes. \*En bas : Le titre et/ou les images de navigation seront affichés en bas du tableau de vignettes. \*En haut et en bas : Le titre et/ou les images de navigation seront affichés en haut et en bas du tableau de vignettes. \*Rien : Le titre et/ou les images de navigations ne seront pas affichés. -Image précédente : -Image suivante Ces images sont les images de navigations utilisées ci-dessus. -Afficher : \*Vignettes seules : Seules des vignettes seront affichées dans le tableau. \*Nom des fichiers seuls : Seuls les noms de fichiers des images seront affichés. \*Les deux : Le nom de fichier sera affiché sous la vignettes. -Utiliser des fichiers vignettes/Utiliser les Tags HTML 1. Utiliser des fichiers vignettes Les pages contenant les vignettes utiliseront des liens sur des fichiers de vignettes. 2. Utiliser les Tags HTML Les vignettes seront des liens sur les fichiers images. La taille d'affichage déterminée par le sera flaq hauteur et sera appliquée par les HTML Width flags et Height. !!!! Attention. Si vous utilisez Ibrowse avec cette option, celui ci n'affichera pas les images en taille réelle lorsque vous clickez sur une vignette. Ibrowse charge l'image, la

retaille pour l'afficher en tant que vignettes (width et height).

Mais lorsque l'on veut l'afficher normalement (sans width et height), il ne rafraichit pas son buffer et garde la taille du premier chargement de l'image.

## 1.14 i\_vign2

```
-Hauteur de vignette :
Définit la hauteur en pixels des vignettes qui seront
créées en clickant sur le bouton Vignettes.
-Nombre d'images par pages :
Nombre de vignettesà afficher par pages.
-Nombre de colonnes :
Nombre de colonnes des tables de vignettes.
```

-Epaisseur du cadre du tableau : Epaisseur du cadre de la table. Contrôle le paramètre border de l'ordre HTML TABLE.

-Utiliser les mêmes réglages pour les images Copie les réglages, effectués pour les pages de vignettes, dans la section images.

-Default : Sauvegarde les sélections faites dans les tooltypes de l'icone du logiciel. (Même fonction que le bouton default de l'onglet IMAGES)

## 1.15 i\_img

Ici, vous trouverez toutes les options relatives aux  $\leftarrow$ pages contenant les images. -Couleur de fond : Format de la chaine de couleur #RRGGBB RR,GG,BB : 00 -> FF \_\_\_\_\_ -Image de navigation et titre : -Afficher : Voir Vignettes -Image précédente : -Image suivante : \_\_\_\_\_

-Utiliser pour titre :
 \*Nom du fichier :
 Affiche le nom du fichier correspondant à l'image
 affichée.
Titre de la gallerie :
 Affiche le titre de la gallerie (texte ou image).

## 1.16 Résultat

Dans cette partie, je vais vous expliquer la structure que j'ai choisi de mettre en place pour les pages html.

Admettons que vous ayez cette arborescence sur votre partition :

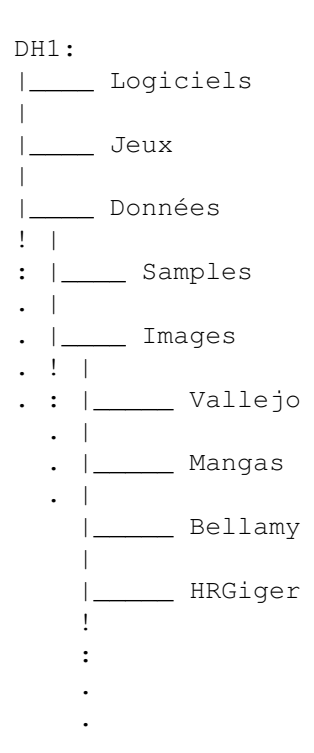

et que vouliez créer des vignettes pour les répertoire Vallejo....

\* La première chose à faire est de déterminer le répertoire Racine. Ce répertoire devra contenir les répertoires d'images, des vignettes et des pages html ainsi que les images de navigation et les images de fond.

On choisit, par exemple, comme racine : DH1:Données/

\* Une fois les images de fond, de navigation, le titre de la gallerie déterminés, il faut choisir le répertoire d'images.

Choisissons : Images/Vallejo/

\* Il faut maintenant donner un nom au fichiers html :
 On choisit bv (pour Boris Vallejo).

Vous avez maintenant accès au bouton 'HTML'.

\* clicker sur HTML.

Le logiciel va créer l'arborescence dont il a besoin et ensuite créer tous les fichiers HTML nécessaires.

Reprenons notre arborescnce de départ; la racine est DH1:Données/

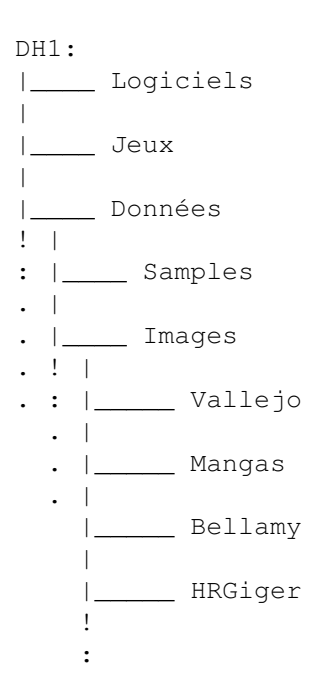

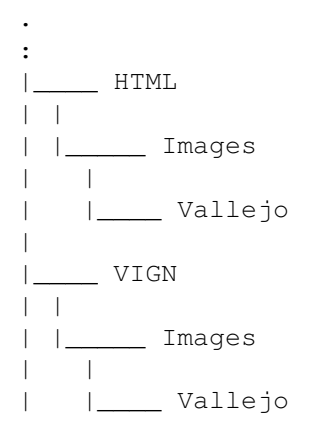

Sous la racine ont été créés deux répertoires : HTML et VIGN

Dans chacun de ces répertoires, on a recréé la sous arborescence (depuis la racine) pour arrivé au répertoire d'images.

Dans HTML/images/Vallejo, on retrouvera les fichiers HTML et dans VIGN/images/Vallejo, le script de création des vignettes placera ces dernières.

\* Si maintenant on veut créer des vignettes pour le répertoire Mangas ou Bellamy ou autre, le logiciel ajoutera un répertoire Mangas/Bellamy dans HTML/images/ et VIGN/images/.

Pourquoi avoir choisi cette structure :

L'accès aux divers éléments composant les pages html se fait de façon relative. Exemple : pour accéder à une image depuis une page html, le lien sera : ../../Images/Vallejo/img01.jpg

pour accéder à une vignettes :

../../Vign/images/Vallejo/vimg01.jpg

pour accéder à l'image de fond :

../../fond.jpg (si vous l'avez mis directement à la
racine)

L'avantage que j'ai trouvé à cette structure c'est que chaque chose à sa place, et que l'on peux redéfinir toute l'arborescence se trouvant au dessus de la racine sans affecter la structures des pages (il faut bien sur avoir choisis la racine en conséquence).